## HƯỚNG DẪN NHẬP ĐIỂM

## WEBSITE DKMH.TDMU.EDU.VN

- Vào trang https://dkmh.tdmu.edu.vn
- Đăng nhập tài khoản giảng viên

|                                                                                                    | 🚼 🏭 (Đăng nhập) [Quên mật khấu]                                                                                                    |
|----------------------------------------------------------------------------------------------------|----------------------------------------------------------------------------------------------------|
| TRANG CHỦ THỜI KHÓA BIẾU XEM LỊCH THI XEM ĐIẾM HỌC PHÍ CHƯƠNG TRÌNH ĐÀO TẠO                                                                                                    |                                                                                                    |
| Tên đăng nhập (User Name) Mật khấu                                                                                                    | ******                                                                                                    |
| Thông báo                                                                                                    | Hướng Dẫn                                                                                                    |
| Thông báo v/v tổ chức đăng kí nguyện vọng, đăng kí học<br>phần học lại trực tuyến học kì 3 năm học 2018-2019<br>(16/02/2019 00:00)<br>(học kỉ 3 năm học 2018-2019)<br>Bản tin cũ | Hướng dẫn Đăng ký môn học Trực tuyến<br>(27/09/2016 00:00)<br>Hướng dẫn Đăng ký Môn học trực tuyến<br>Bi<br>Hướng dẫn đăng ký ngoại trú<br>(27/08/2018 00:00)                                                                                                    |
| Thông báo v/v đăng ký nguyện vọng học phần học lại đối vớ<br>học kì 2 năm học 2018 - 2019                                                                                        | <ul> <li>Image: International and the second second se</li></ul> |

- Nhập mã xác nhận :

|      | τευζόνις θαι μος τρύμαλυμος 🚟        |      |                  |
|------|--------------------------------------|------|------------------|
|      | Xác thực thông tin đăng nhập         | ×    |                  |
| 3IÊU | 2044                                 |      | 뮑음 [Đăng nhập] [ |
|      | Đăng nhập                            |      | Ðăng nhập        |
| Â    | chức đặng kí nguyên yọng đặng kí học | Đăng | g ký môn học Ti  |

- Chọn Menu Nhập điểm
- (1) Chọn học kỳ năm học cần nhập → chọn nhập theo nhóm học / theo nhóm thi / theo tổ thi → (2) chọn Link nhập điểm cho từng môn học.

|       | HK 2 (2018   | -2019) 🔹 🔍 Nhập theo nhóm học 🔍 | 🕽 Nhập theo nh | óm thi 🖲 Nhập theo        | tổ thi | (1)        |            |                         |           |      |
|-------|--------------|---------------------------------|----------------|---------------------------|--------|------------|------------|-------------------------|-----------|------|
| आ     | Mã MH        | Tên môn học                     | Số TC          | Nhóm thi                  | Tố thi | Mã đợt thi | Ngày thi   | Thời gian nhập          | Nhập điểm | Khóa |
| 1     | DT074        | Xác suất thống kê (2+0)         | 2              | D17DT04_CQ.CK.<br>KTDI.29 | 001    | DOT2_CQ    | 10/05/2019 | 10/05/2019 - 29/05/2019 | Nhập điểm |      |
| 2     | DT074        | Xác suất thống kê (2+0)         | 2              | D17DT05_CQ.CK.<br>KTDI.30 | 001    | DOT2_CQ    | 10/05/2019 | 10/05/2019 - 29/05/2019 | Nhập điểm | (2)  |
| 3     | T0026        | Xác suất thống kê (1+1)         | 2              | TB12.HL                   | 001    | DOT2_CQ    | 06/05/2019 | 06/05/2019 - 25/05/2019 | Nhập điểm |      |
| Bản q | uyền thuộc v | ề trường Đại Học Thủ Dầu Một    |                |                           |        |            |            |                         |           |      |

- Giảng viên cần lưu ý :
  - (1) Đây là thời gian nhập điểm, ngoài thời gian môn học bị khóa chức năng nhập điểm.
  - (2) Sau khi nhập điểm từ 5 10 bạn sinh viên nên nhấn nút Save và nhập tiếp.
  - (3) Giảng viên có thể chọn chức năng sắp xếp theo mã sinh viên hay tên sinh viên trước khi nhập điểm.
  - (4) Nhập điểm vào cột điểm tương ứng (Điểm KTĐK, Điểm KTHP)

|                                           |                                                                                                    |                                                                                                    | Tên môn học Xác s<br>Nhóm thi D17D<br>Tổ thi 001                                                                                                    | uất thống kê (2+0)<br>T04_CQ.CK. KTDI.29                                                                                             |                            |                                                                                                 |
|-------------------------------------------|----------------------------------------------------------------------------------------------------|----------------------------------------------------------------------------------------------------|----------------------------------------------------------------------------------------------------|----------------------------------------------------------------------------------------------------|----------------------------|-------------------------------------------------------------------------------------------------|
| iời<br>hiệu<br>: (R<br>2 Lu<br>Sắp<br>Sắp | gian nhập 10/(<br>u điểm đặc biệt: Cấm l<br>T); Vằng thi: (VT); Cấn<br>/↓ ◀Trở lại<br>u xếp theo mã sinh viên<br>u xếp theo tên sinh viên                                                                                    | 05/2019 - 29/05/20<br>thi: (CT); Chua hoàn tât: (CH);<br>n thi lân 1: (C2)                                                                                 | 19<br>Đạt môn học: (DT); Đ                                                                                                    | ình chi: (DC); Hoãn thi:                                                                                                    | <b>(HT)</b> ; Không đạt mố | ôn học: <b>(KD)</b> ; Miễn thi: <b>(MT)</b> ; Cấm th(học phí) trên môn học: <b>(HP)</b> ; Rút i |
|                                           |                                                                                                    |                                                                                                    |                                                                                                    |                                                                                                    |                            |                                                                                                 |
| π                                         | Mã SV                                                                                                    | Họ và tên                                                                                                    | Mã lớp                                                                                                    | Điểm KTĐK                                                                                                    | Điểm KTHP                  |                                                                                                 |
| т<br>1                                    | Mã SV<br>1725202010079                                                                                                    | Họ và tên<br>Cao Văn Hiếu                                                                                                    | Mã lớp<br>D17DT02                                                                                                    | Điểm KTĐK                                                                                                    | Điểm KTHP<br>10.0          |                                                                                                 |
| тт<br>1<br>2                              | Mã SV<br>1725202010079<br>1725202010114                                                                                                    | Họ và tên<br>Cao Văn Hiếu<br>Nguyễn Trọng Hữu                                                                                                    | Mã lớp<br>D17DT02<br>D17DT04                                                                                                    | Ðiểm КТĐК                                                                                                    | Điểm KTHP                  |                                                                                                 |
| 1<br>2<br>3                               | Mä SV<br>1725202010079<br>1725202010114<br>1725202010158                                                                                                    | Họ và tên<br>Cao Văn Hiếu<br>Nguyễn Trọng Hữu<br>Lê Công Minh                                                                                              | Mã lớp           D17DT02           D17DT04           D17DT04                                                                                                    | Điểm KTĐK           10.0                                                                                                    | Điếm KTHP                  |                                                                                                 |
| 1<br>2<br>3<br>4                          | Mã SV<br>1725202010079<br>1725202010114<br>1725202010158<br>1725202010161                                                                                                    | Họ và tên<br>Cao Văn Hiếu<br>Nguyễn Trọng Hữu<br>Lê Công Minh<br>Nguyễn Bảo Minh                                                                           | Mã kớp<br>D17DT02<br>D17DT04<br>D17DT04<br>D17DT04                                                                                                    | Điểm КТӘК           10.0                                                                                                    | Điếm KTHP<br>10.0          |                                                                                                 |
| 11<br>2<br>3<br>4<br>5                    | Hã 5V<br>1725202010079<br>1725202010114<br>1725202010158<br>1725202010161<br>1725202010162                                                                                                    | Họ và tên<br>Cao Văn Hiếu<br>Nguyễn Trọng Hữu<br>Lê Công Minh<br>Nguyễn Bảo Minh<br>Trần Anh Minh                                                          | Mã lớp           D17DT02           D17DT04           D17DT04           D17DT04           D17DT04           D17DT04                                                                                                    | Điểm KTĐK           10.0                                                                                                    | Diếm KTHP                  | (4)                                                                                             |
| 1<br>2<br>3<br>4<br>5<br>6                | Mã SV           1725202010079           1725202010114           1725202010158           1725202010161           1725202010161           1725202010162           1725202010163                                                | Họ và tên<br>Cao Văn Hiếu<br>Nguyễn Trọng Hữu<br>Lẽ Công Minh<br>Nguyễn Bảo Minh<br>Trần Anh Minh<br>Võ Công Minh                                          | Nã lớp           D17DT02           D17DT04           D17DT04           D17DT04           D17DT04           D17DT04           D17DT04           D17DT04                                                                                                    | Điểm KTĐK           10.0                                                                                                    | Dićm KTHP 10.0             | (4)                                                                                             |
| 1<br>2<br>3<br>4<br>5<br>6<br>7           | Hi 5V<br>1725202010079<br>1725202010114<br>1725202010158<br>1725202010161<br>1725202010162<br>1725202010163<br>1725202010168                                                                                                 | Họ và tên<br>Cao Văn Hiếu<br>Nguyễn Trọng Hữu<br>Lê Công Minh<br>Nguyễn Bảo Minh<br>Trần Anh Minh<br>Võ Công Minh<br>Phan Trọng Nam                        | Mil Kóp           D1/70702           D1/70704           D1/70704           D1/70704           D1/70704           D1/70704           D1/70704           D1/70704           D1/70704                                                                                                | Điểm KTĐK           10.0                                                                                                    | Diếm KTHP 10.0             | (4)                                                                                             |
| 1<br>2<br>3<br>4<br>5<br>6<br>7<br>8      | Hã SV           1725202010079           172520201014           1725202010158           1725202010161           1725202010162           1725202010163           1725202010163           1725202010168           1725202010173 | Họ và tên<br>Cao Văn Hiếu<br>Nguyễn Trọng Hữu<br>Lê Công Minh<br>Trần Anh Minh<br>Võ Công Minh<br>Võ Công Minh<br>Phan Trọng Nam<br>Nguyễn Văn Trọng Nghĩa | Nil köp           D1/70102           D1/70104           D1/70104           D1/70104           D1/70104           D1/70104           D1/70104           D1/70104           D1/70104           D1/70104           D1/70104           D1/70104           D1/70104           D1/70104 | Điểm KTĐK           10.0           [           [           [           [           [           [           [           [           [ | Diếm KTHP 10.0             | (4)                                                                                             |

 Sau khi nhập điểm xong, giảng viên lưu lại lần cuối trước khi thoát hay tắt trình duyệt./.